## Techniek projecteren van films in 't Spectrum

Wat moet je in de cabine doen?

- 1 Rode schakelaar bij stopcontact in rack aanzetten
- 2 Zwarte schakelaar linksboven op projector aanzetten
- 3 De projector stand '6' selecteren

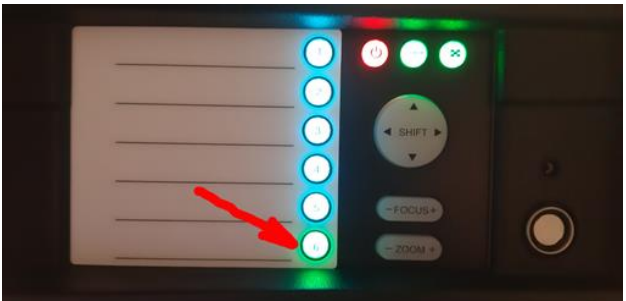

4

Doly stand op 'MIC' (meest rechtse) selecteren.

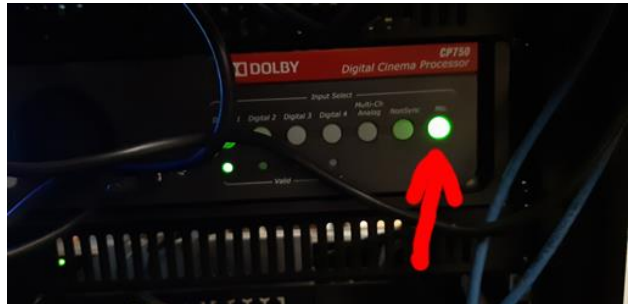

- 5 Trek de UTP kabel uit de filmlaptop.
- 6 Neem de filmlaptop en de kabels (geluid en beeld-UTP) mee naar beneden.
- 7 Neem de oplader van de laptop mee naar beneden

## Wat moet je beneden doen?

1. Dubbel uitgevoerde kabel (zitten aan elkaar vast) aansluiten, zie hier beneden.

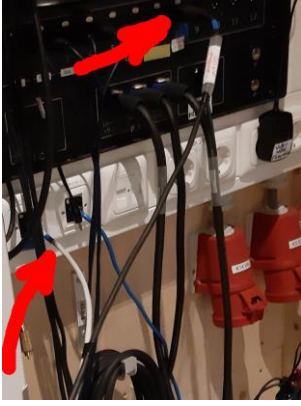

2. De beeldkabel UTP steken in ETHERCOM (blauw gemarkeerde aansluiting)

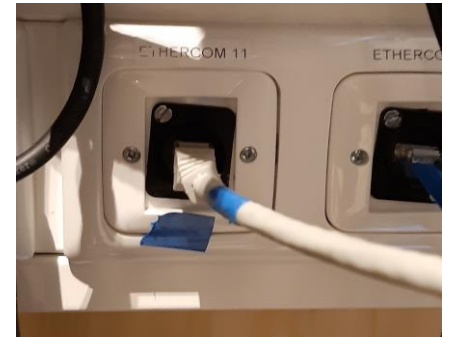

De andere kant van de UTP kabel in de filmlaptop steken.

3. Kabel in mixer in MAIUS / NR 8 voor filmgeluid steken

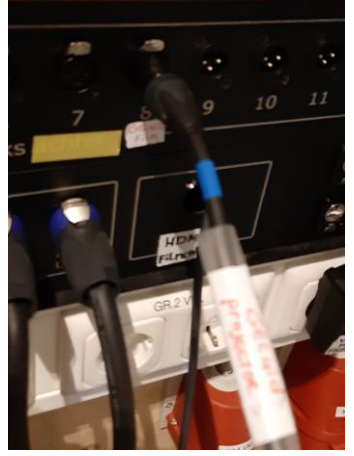

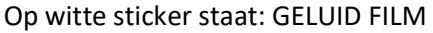

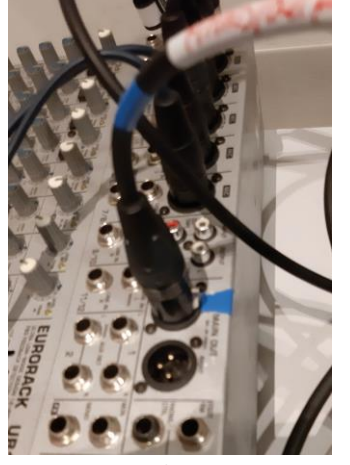

Blauw/blauw

- 4. Laptop
  - a. Voeding laptop aansluiten

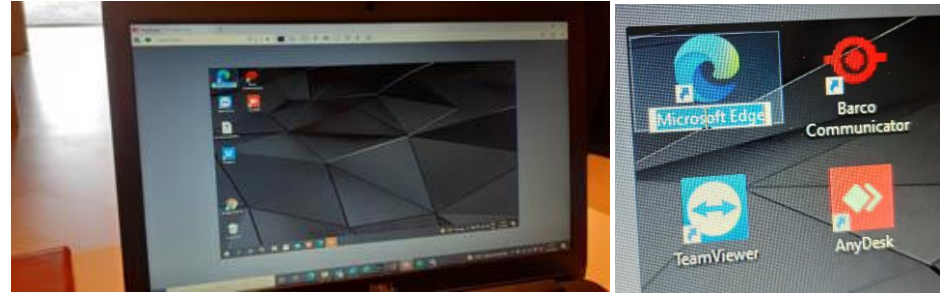

- b. Druk op icoon Microsoft Edge
- c. Tik in de menubalk in: 192.168.1.129 en druk op enter
- d. Je krijgt nu Het Dolby surround IMS2000 te zien.
- e. Vul in:
  - i. Username: doremi
  - ii. Wachtwoord: doremi
- f. Ga naar tab CONTROL CINELISTER EDITOR. Klik dan op tab OPEN

| All evailable elements | S Open Show Playlist:<br>Select the show playlist t |
|------------------------|-----------------------------------------------------|
| All available elements | Select the show playlist h                          |
| Wil Shangnie elemente  | Con Bulleto                                         |
| al dements V           | Show Playmens                                       |
| Automating Curz        | frummel 2 sept sc                                   |
| beeldklep dicht        | nomandiand 7 sept sc                                |
| beeldklep open         | tested                                              |

- g. Dan zie je de SHOW-PLAYLIST.
- h. Kies de show/film (In dit geval Nomadland van 7 sept). Klik op oké/enter

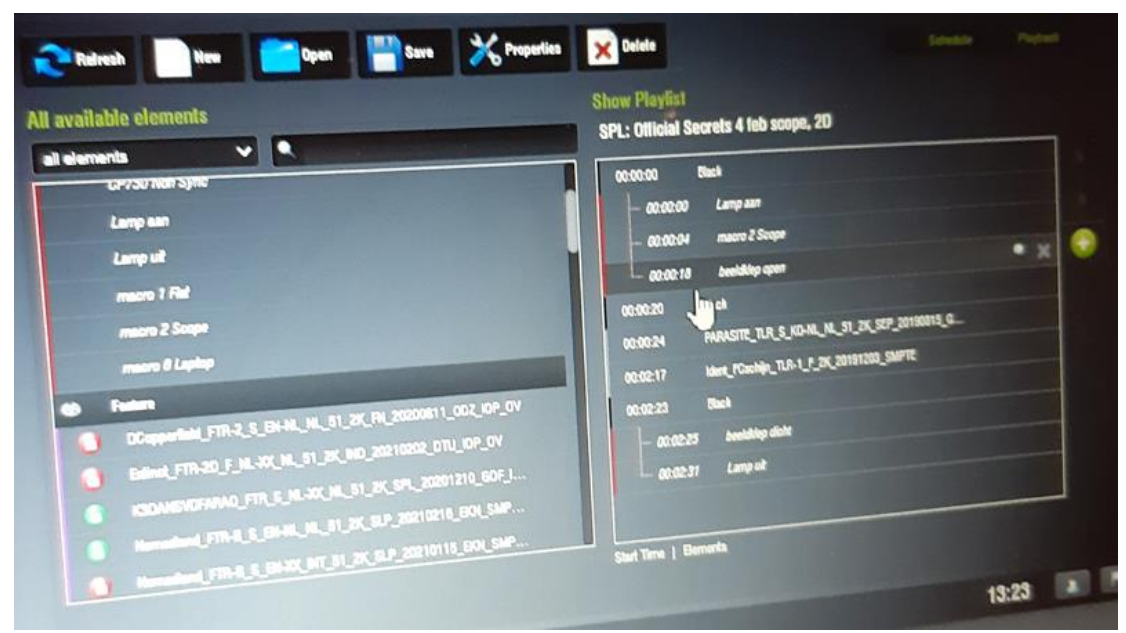

- i. Dan zie je de show (hier rechts op de foto)
- j. Druk op PLAYBACK
- k. Druk daarna op PLAY en de film wordt geladen en gestart.

Stoppen en afsluiten (nog vastleggen)